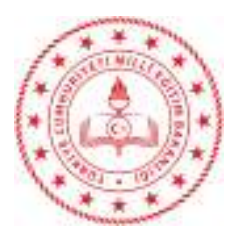

T.C. YENİŞEHİR KAYMAKAMLIĞI İlçe Milli Eğitim Müdürlüğü

Sayı : 52703276-705.99-E.17434300 Konu : HES Kodu Sorgulama Modülü (MEBBİS)

DAĞITIM YERLERİNE

İlgi : a) Bilgi İşlem Dairesi Başkanlığının 23/11/2020 tarihli ve E.17109372 sayılı yazısı.
b) İl Milli Eğitim Müdürlüğünün 24.11.2020 tarihli ve 17171466 sayılı yazısı.

İlgi yazılarda belirtildiği üzere; Bakanlığımıza bağlı resmi ve özel kurumlarda HES kodlarının topluca sorgulanabilmesi için MEBBİS HES Kodu Sorgulama Modülü hazırlanmış ve kullanıma açılmıştır. Bakanlığımıza bağlı resmi ve özel kurumlarda çalışan personel, öğretmen, öğrencilerin ve kurumlara gelen ziyaretçilerin T.C. kimlik numaraları ile HES kodlarının sisteme kaydedilerek Covid-19 kapsamında riskli olup olmadığı bilgisine hızlı bir şekilde erişim sağlanması amaçlanmıştır.

Bilgilerinizi ve gereğini önemle rica ederim.

Kamil ÇELEBİYILMAZ İlçe Milli Eğitim Müdürü

30.11.2020

Ek: İlgi Yazı Örneği (1 adet)

Dağıtım: Tüm Hizmet Birimleri Resmi ve Özel Tüm Okul/Kurum Müdürlükleri

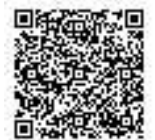

Bilgi için: Uğur YILMAZ Tel: 0 (324) 325 43 25 Faks: 0 (324) 325 43 77

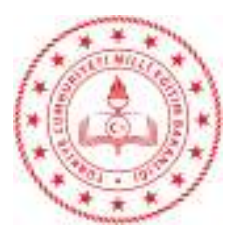

Sayı : 89908396-705.99-E.17171466 Konu : HES Kodu Sorgulama Modülü (MEBBİS)

DAĞITIM YERLERİNE

İlgi : Bilgi İşlem Dairesi Başkanlığının 23/11/2020 tarihli ve E.17109372 sayılı yazısı.

İlgi yazıda belirtildiği üzere; Bakanlığımıza bağlı resmi ve özel kurumlarda HES kodlarının topluca sorgulanabilmesi için MEBBİS HES Kodu Sorgulama Modülü hazırlanmış ve kullanıma açılmıştır. Bakanlığımıza bağlı resmi ve özel kurumlarda çalışan personel, öğretmen, öğrencilerin ve kurumlara gelen ziyaretçilerin T.C. kimlik numaraları ile HES kodlarının sisteme kaydedilerek Covid-19 kapsamında riskli olup olmadığı bilgisine hızlı bir şekilde erişim sağlanması amaçlanmıştır.

Tüm hizmet birimlerine ve bağlı tüm resmi-özel kurumlara konu ile ilgili gerekli duyurunun yapılması hususunda;

Bilgilerinizi ve gereğini önemle rica ederim.

Adem KOCA Vali a. İl Millî Eğitim Müdürü

24.11.2020

Ek: İlgi Yazı Örneği (1 adet)

Dağıtım: 13 İlçe Kaymakamlığı (İlçe Millî Eğitim Müdürlüğü) Tüm Hizmet Birimlerine

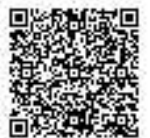

Adres: Dumlupinar Mah. GMK Bulv. 459/D Yenişehir-MERSİN Elektronik Ağ: https://mersin.meb.gov.tr e-posta: mersinmem@meb.gov.tr Bilgi için: Mdr.Yrd.:K.T.BAŞ Tel: 0 (324) 329 14 81 Faks: 0 (324) 327 35 18

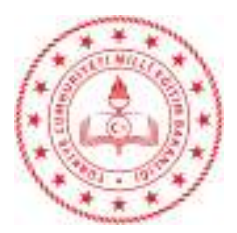

T.C. MİLLÎ EĞİTİM BAKANLIĞI Bilgi İşlem Dairesi Başkanlığı

#### Sayı : 87446353-705.99-E.17109372 Konu : HES Kodu Sorgulama Modülü (MEBBİS)

23.11.2020

#### DAĞITIM YERLERİNE

İlgi : Sağlık Bakanlığının 10.11.2020 tarihli ve 15812853 sayılı yazısı.

Sağlık Bakanlığının ilgi yazısına istinaden Covid-19 tedbirleri kapsamında Bakanlığımıza bağlı resmi ve özel kurumlarda HES kodlarının topluca sorgulanabilmesi için HES Kodu Sorgulama Modülü hazırlanmış ve MEBBİS sisteminde kullanıma açılmıştır. Bakanlığımıza bağlı resmi ve özel kurumlarda çalışan personel, öğretmen, öğrencilerin ve kurumlara gelen ziyaretçilerin T.C. kimlik numaraları ile HES kodlarının sisteme kaydedilerek Covid-19 kapsamında riskli olup olmadığı bilgisine hızlı bir şekilde erişim sağlanmaktadır. Kullanım kılavuzu yazımız ekinde sunulmuş olup, Bakanlığımıza bağlı tüm resmi ve özel kurumların bilgilendirilmesi hususunda;

Bilgilerinizi ve gereğini arz/rica ederim.

Özgür TÜRK Bakan a. Bilgi İşlem Dairesi Başkanı

Ek: Kullanım Kılavuzu Dağıtım: A Planı B Planı

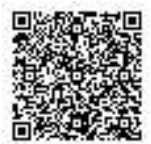

Atatürk Blv. 06648 Kızılay/ANKARA Elektronik Ağ: http://bidb.meb.gov.tr e-posta: bidb@meb.gov.tr Ayrıntılı bilgi için: M.NUR Araştırmacı Tel: (0 312) 413 25 65 Belgregeçer: (0 312) 417 50 09

2020

# MİLLİ EĞİTİM BAKANLIĞI

# BİLGİ İŞLEM DAİRESİ BAŞKANLIĞI MEBBİS HES KODU SORGULAMA MODÜLÜ KULLANIM KLAVUZU

| Milli Eğitim Bakanlığı Bilgi İşlem Dairesi Başkanlığı Zemin Kat A/B Blok 06650 Kızılay/ ANKARA

## 1. Özet;

**MEBBİS HES Kodu Sorgulama Modülü, Milli Eğitim Bakanlığı Bilgi İşlem Dairesi Başkanlığı** tarafından Bakanlığımıza bağlı resmi ve özel kurumlarda çalışan öğretmen, öğrenim görmekte olan öğrenci ve ziyaretçilerin TC kimlik numaraları ile HES kodlarını alarak Covid-19 kapsamında riskli olup olmadığı bilgisine hızlıca erişim imkânı sağlayabilmesi için yapılmıştır. Bu dokümanda HES Kodu Sorgulama Modülünde bulunan ekranlar tanıtılacaktır.

### 2. EKRANLAR

#### 2.1. Personel/Öğrenci Sorgulama Ekranı

Modüle ilk giriş yapıldığında karşılaşılan sayfadır. Öğretmenlerin ve öğrencilerin HES kodu sorgularına bu sayfadan erişilebilir.

| Yeni Kayıt       Dosya Sec<br>SaBLON       Dosya Sec<br>Seçilmedi       Dosya Sec<br>Seçilmedi       Dosya Sec<br>Seçilmedi         Image: Sutun seçici       Image: Sutun seçici       Image: Sutun seçici       Image: Sutun seçici       Image: Sutun seçici         Image: Sec       HES Kodu       Tc Kimlik No       Adı-Soyadı       Açıklama         Image: Sec       HES Kodu       Tc Kimlik No       Adı-Soyadı       Açıklama         Image: Sutun seçici       Image: Sutun seçici       Image: Sutun seçici       Image: Sutun seçici         Image: Sutun seçici       Image: Sutun seçici       Image: Sutun seçici       Image: Sutun seçici       Image: Sutun seçici         Image: Sutun seçici       Image: Sutun seçici       Image: Sutun seçici       Image: Sutun seçici       Image: Sutun seçici       Image: Sutun seçici         Image: Sutun seçici       Image: Sutun seçici       Image: Sutun seçici       Image: Sutun seçici       Image: Sutun seçici       Image: Sutun seçici         Image: Sutun seçici       Image: Sutun seçici       Image: Su                                                                                                    | eni Kayıt Losya Sec Dosya Yükle Dosya Sec Dosya Yükle Seçilmedi Dosya Sec Dosya Yükle Seçilmedi Dosya Sec Inde Seçilmedi Secilmedi Secilmedi                                                                                                    | yıtlı Hes S | Sorguları     |              |                          |                                     |          |
|----------------------------------------------------------------------------------------------------|----------------------------------------------------------------------------------------------------|-------------|---------------|--------------|--------------------------|-------------------------------------|----------|
| To Sütun seçici         aramak için metni girin         SEÇ       HES Kodu       Tc Kimlik No       Adı-Soyadı       Açıklama         Image: Image: Image                                                                                                    | Bitun seçici         HES Kodu       Açıklama         HES Kodu       Tc Kimlik No       Adı-Soyadı       Açıklama         Image: Solution Sector Sector                                                                                                  | Yeni Kay    | /rt           |              | <b>≟</b> ÖRNEK<br>ŞABLON | <b>Dosya Seç</b> Dosya<br>Seçilmedi | Yükle    |
| BEC HES Kodu       Tc Kimlik No       Adı-Soyadı       Açıklama         Image: Image: I                                                                                                    | HES Kodu       Tc Kimilik No       Adi-Soyadı       Açıklama         Image: Solution of the stress of the stress o | 🔲 Sütun seç | ici           |              |                          |                                     |          |
| SEÇ     HES Kodu     Tc Kimlik No     Adı-Soyadı     Açıklama                                                                                                    | HES Kodu       Tc Kimlik No       Adı-Soyadı       Açıklama         Image: Adam Strain Strain | aramak içir | n metni girin |              |                          |                                     |          |
| Image: Constraint of the second second se |                                                                                                    | SEÇ         | HES Kodu      | Tc Kimlik No |                          | Adı-Soyadı                          | Açıklama |
| Image: Constraint of the second second se |                                                                                                    |             |               |              |                          |                                     |          |
|                                                                                                    |                                                                                                    |             |               |              |                          |                                     |          |
|                                                                                                    |                                                                                                    |             |               |              |                          |                                     |          |
|                                                                                                    |                                                                                                    |             |               |              |                          |                                     |          |
|                                                                                                    |                                                                                                    |             |               |              |                          |                                     |          |
| Seçilenleri Sorgula Tümünü                                                                                                    |                                                                                                    |             |               |              |                          |                                     |          |

Bu listede daha önceden sorgulanan kayıtlar görüntülenecektir. Aynı kaydı yeniden sorgulayabileceği gibi 'Yeni Kayıt' butonuna tıklayarak da farklı bir kişinin bilgilerini girip, kaydederek de sorgulama işlemlerine devam edilebilir.

#### 2.1.1. Yeni Kayıt İşlemi Nasıl Yapılır?

| ENİ KAYIT BİLGİLE | Rİ |     | 8  |
|-------------------|----|-----|----|
| TC Kimlik No:     |    | Ara |    |
| Adı-Soyadı:       |    |     |    |
| HES Kodu:         |    |     |    |
| Açıklama:         |    |     |    |
|                   |    |     |    |
|                   |    | Ek  | de |

Yeni Kayıt ekranında; öncelikle sorgusu yapılacak olan kişinin TC kimlik numarası Mernis 'ten sorgulanır ve kişinin ad-soyad bilgisi ekrana yazdırılır. Sonrasında kişinin belirlenmiş formatta HES Kodu bilgisi girilir. Ekle butonuna basıldığında; kişi sorgulanır ve aynı zamanda havuza eklenir.

#### 2.1.2. Excel Dosyası Yükleme İşlemi Nasıl Yapılır?

Kurumların kendi bünyesinde tuttukları HES kodlarını Excel dosyası üzerinden sisteme toplu olarak aktarımına imkan tanınmıştır.

#### ÖRNEK ŞABLON

| TC KİMLİK NO | HES KODU | AÇIKLAMA |
|--------------|----------|----------|
|              |          |          |
|              |          |          |
|              |          |          |
|              |          |          |
|              |          |          |
|              |          |          |

Örnek Şablon'da belirtildiği gibi Excel formatında sisteme yüklenebilmektedir.

Yukarıdaki formatta düzenlenen excel dosyası, havuza eklenmek istendiğinde HES Kodu sorgulama servisine gider ve hatalı TC Kimlik Numarası, HES Kodu, mükerrer kayıt veya TC Kimlik Numarası-HES Kodu uyuşmazlığını tespit edip ekrana uyarı niteliğinde yazdırır. Sorun teşkil etmeyen kayıtları ise havuza gönderir.

| Personel/Öğrend                                            | Personel/Õğrenci Sorgulama Ekranı                                                        |                                              |                                                                                |   |       |  |  |  |  |  |  |
|------------------------------------------------------------|------------------------------------------------------------------------------------------|----------------------------------------------|--------------------------------------------------------------------------------|---|-------|--|--|--|--|--|--|
| yeni si k                                                  | kaydet O                                                                                 | Q arama rapor a                              | yenike                                                                         |   | modül |  |  |  |  |  |  |
| Uyarı Mesajları                                            |                                                                                          |                                              |                                                                                |   |       |  |  |  |  |  |  |
| Aktarım İşlemi ta<br>Başanlı kayıt say<br>Başansız Kayıt S | amamlanmıştır.<br>yısı: 0<br>Gayısı: 2<br>C Kimlik nolu kayıt a<br>C Kimlik nolu kayıt a | ıktarılamadı.İşlem i<br>ıktarılamadı.İşlem i | Açıklaması: HES kodu bulunamadı<br>Açıklaması: Eklemek istediğiniz kayıt mevcı | и |       |  |  |  |  |  |  |

#### 2.1.3. Sorgulama İşlemi Nasıl Yapılır?

| yıtlı Hes  | Sorguları      |              |                          |                                     | (1                       |
|------------|----------------|--------------|--------------------------|-------------------------------------|--------------------------|
| Yeni Ka    | аул            |              | <b>≟</b> ÖRNEK<br>ŞABLON | <b>Dosya Seç</b> Dosya<br>Seçilmedi | Yükle                    |
| 🔲 Sütun se | eçici          |              |                          |                                     |                          |
| aramak içi | in metni girin |              |                          |                                     |                          |
| SEÇ        | HES Kodu       | Tc Kimlik No |                          | Adı-Soyadı                          | Açıklama                 |
|            |                |              |                          |                                     |                          |
|            |                |              |                          |                                     |                          |
|            |                |              |                          |                                     |                          |
|            |                |              |                          |                                     |                          |
|            |                |              |                          |                                     |                          |
|            |                |              |                          |                                     |                          |
|            |                |              |                          | Seçilenler                          | i Sorgula Tümünü Sorgula |

Burada Seçilenleri veya Tüm kayıtları sorgulayabilmektedir. Sorgulanan kayıtlar Sorgu Sonucu panelinde görüntülenecektir.

| So | orgu Sonucu                        |   |                |            |   |         |   |                  | : |
|----|------------------------------------|---|----------------|------------|---|---------|---|------------------|---|
|    |                                    |   |                |            |   |         |   |                  |   |
|    | 🖫 Sütun seçici 🗶 Dışa Aktar 🔹      |   |                |            |   |         |   |                  |   |
|    | aramak için metni girin            |   |                |            |   |         |   |                  |   |
|    |                                    |   |                |            |   |         | - |                  |   |
|    | HES Kodu                           | Ŷ | Tc Kimlik No Y | Adı-Soyadı | Ŷ | Durumu  | Ŷ | Sorgu Tarihi     | Ŷ |
|    |                                    |   |                |            |   | Risksiz |   | 17/11/2020 12:02 |   |
|    |                                    |   |                |            |   | Risksiz |   | 16/11/2020 15:20 |   |
|    |                                    |   |                |            |   | Risksiz |   | 16/11/2020 15:20 |   |
|    | Toplam Sorgulanan Kayıt Sayısı : 3 |   |                |            |   |         |   |                  |   |

#### 2.1.4. Sorgulanan Kayıtlarda Arama İşlemi Nasıl yapılır?

| <u>ja sonaca</u>                |   |              |   |            |   |          |              |  |
|---------------------------------|---|--------------|---|------------|---|----------|--------------|--|
| 🛱 Sciture escisi                |   |              |   |            |   |          |              |  |
| 🗐 Sutun seçici   🗷 Dişa Aktar 🔹 |   |              |   |            | _ |          |              |  |
|                                 |   |              |   | ~~         |   |          |              |  |
|                                 |   |              |   |            |   |          |              |  |
| HES Kodu                        | 9 | Tc Kimlik No | 9 | Adı-Soyadı | 9 | Durumu 9 | Sorgu Tarihi |  |

Listenin sol üstünde bulunan arama bölümü ile listede anlık arama yapılabilmektedir. Arama sonucu yine aynı panelde gösterilmektedir.

#### 2.2. Ziyaretçi Sorgulama Ekranı

U modül çıkışı C Ð (::) Tc Kimlik No Adı Soyadı HES Kodu iucu List 🖷 Sütun seçici 速 Dışa Aktar aramak için metni girin Sorgu Tarihi HES Kodu Tc Kimlik No Adı-Soyadı Durumu 18/11/2020 14:04 Risksiz Risksiz 14/11/2020 00:38 14/11/2020 00:37 Toplam Sorgulanan Kayıt Sayısı : 3

Sayfaya giriş yapıldığında aşağıdaki gibi bir ekranla karşılaşılacaktır.

Yeni bir ziyaretçi sorgulanmak istendiğinde yukarıda bulunan ilgili parametreler girildikten sonra Sorgula butonu yardımıyla gerekli işlemler yapılabilmektedir.

| Tc Kimlik No:            | SORGU SONUÇ EKRANI | Ara |  |
|--------------------------|--------------------|-----|--|
| Adı Soyadı:<br>HES Kodu: | ▲ Risksiz          |     |  |
|                          |                    |     |  |